# Old Company Name in Catalogs and Other Documents

On April 1<sup>st</sup>, 2010, NEC Electronics Corporation merged with Renesas Technology Corporation, and Renesas Electronics Corporation took over all the business of both companies. Therefore, although the old company name remains in this document, it is a valid Renesas Electronics document. We appreciate your understanding.

Renesas Electronics website: http://www.renesas.com

April 1<sup>st</sup>, 2010 Renesas Electronics Corporation

Issued by: Renesas Electronics Corporation (http://www.renesas.com)

Send any inquiries to http://www.renesas.com/inquiry.

#### Notice

- 1. All information included in this document is current as of the date this document is issued. Such information, however, is subject to change without any prior notice. Before purchasing or using any Renesas Electronics products listed herein, please confirm the latest product information with a Renesas Electronics sales office. Also, please pay regular and careful attention to additional and different information to be disclosed by Renesas Electronics such as that disclosed through our website.
- Renesas Electronics does not assume any liability for infringement of patents, copyrights, or other intellectual property rights of third parties by or arising from the use of Renesas Electronics products or technical information described in this document. No license, express, implied or otherwise, is granted hereby under any patents, copyrights or other intellectual property rights of Renesas Electronics or others.
- 3. You should not alter, modify, copy, or otherwise misappropriate any Renesas Electronics product, whether in whole or in part.
- 4. Descriptions of circuits, software and other related information in this document are provided only to illustrate the operation of semiconductor products and application examples. You are fully responsible for the incorporation of these circuits, software, and information in the design of your equipment. Renesas Electronics assumes no responsibility for any losses incurred by you or third parties arising from the use of these circuits, software, or information.
- 5. When exporting the products or technology described in this document, you should comply with the applicable export control laws and regulations and follow the procedures required by such laws and regulations. You should not use Renesas Electronics products or the technology described in this document for any purpose relating to military applications or use by the military, including but not limited to the development of weapons of mass destruction. Renesas Electronics products and technology may not be used for or incorporated into any products or systems whose manufacture, use, or sale is prohibited under any applicable domestic or foreign laws or regulations.
- 6. Renesas Electronics has used reasonable care in preparing the information included in this document, but Renesas Electronics does not warrant that such information is error free. Renesas Electronics assumes no liability whatsoever for any damages incurred by you resulting from errors in or omissions from the information included herein.
- 7. Renesas Electronics products are classified according to the following three quality grades: "Standard", "High Quality", and "Specific". The recommended applications for each Renesas Electronics product depends on the product's quality grade, as indicated below. You must check the quality grade of each Renesas Electronics product before using it in a particular application. You may not use any Renesas Electronics product for any application categorized as "Specific" without the prior written consent of Renesas Electronics. Further, you may not use any Renesas Electronics. Renesas Electronics shall not be in any way liable for any damages or losses incurred by you or third parties arising from the use of any Renesas Electronics product for an application categorized as "Specific" or for which the product is not intended where you have failed to obtain the prior written consent of Renesas Electronics. The quality grade of each Renesas Electronics product is "Standard" unless otherwise expressly specified in a Renesas Electronics data sheets or data books, etc.
  - "Standard": Computers; office equipment; communications equipment; test and measurement equipment; audio and visual equipment; home electronic appliances; machine tools; personal electronic equipment; and industrial robots.
  - "High Quality": Transportation equipment (automobiles, trains, ships, etc.); traffic control systems; anti-disaster systems; anticrime systems; safety equipment; and medical equipment not specifically designed for life support.
  - "Specific": Aircraft; aerospace equipment; submersible repeaters; nuclear reactor control systems; medical equipment or systems for life support (e.g. artificial life support devices or systems), surgical implantations, or healthcare intervention (e.g. excision, etc.), and any other applications or purposes that pose a direct threat to human life.
- 8. You should use the Renesas Electronics products described in this document within the range specified by Renesas Electronics, especially with respect to the maximum rating, operating supply voltage range, movement power voltage range, heat radiation characteristics, installation and other product characteristics. Renesas Electronics shall have no liability for malfunctions or damages arising out of the use of Renesas Electronics products beyond such specified ranges.
- 9. Although Renesas Electronics endeavors to improve the quality and reliability of its products, semiconductor products have specific characteristics such as the occurrence of failure at a certain rate and malfunctions under certain use conditions. Further, Renesas Electronics products are not subject to radiation resistance design. Please be sure to implement safety measures to guard them against the possibility of physical injury, and injury or damage caused by fire in the event of the failure of a Renesas Electronics product, such as safety design for hardware and software including but not limited to redundancy, fire control and malfunction prevention, appropriate treatment for aging degradation or any other appropriate measures. Because the evaluation of microcomputer software alone is very difficult, please evaluate the safety of the final products or system manufactured by you.
- 10. Please contact a Renesas Electronics sales office for details as to environmental matters such as the environmental compatibility of each Renesas Electronics product. Please use Renesas Electronics products in compliance with all applicable laws and regulations that regulate the inclusion or use of controlled substances, including without limitation, the EU RoHS Directive. Renesas Electronics assumes no liability for damages or losses occurring as a result of your noncompliance with applicable laws and regulations.
- 11. This document may not be reproduced or duplicated, in any form, in whole or in part, without prior written consent of Renesas Electronics.
- 12. Please contact a Renesas Electronics sales office if you have any questions regarding the information contained in this document or Renesas Electronics products, or if you have any other inquiries.
- (Note 1) "Renesas Electronics" as used in this document means Renesas Electronics Corporation and also includes its majorityowned subsidiaries.
- (Note 2) "Renesas Electronics product(s)" means any product developed or manufactured by or for Renesas Electronics.

# H8S/H8SX Families

# Direct Drive LCD Demo Application Note

## Introduction

The purpose of the LCD Direct Drive demo is to demonstrate how to create an interactive TFT-LCD panel application through Renesas DirectLCD API in a real-time environment on one Renesas LCD Direct Drive demonstration platforms which supports the external DMA (ExDMA). This document will explain in detail the program and source structure of the demo application.

The user of this document should also refer to the "Direct Drive LCD Design Guide.pdf" and "GAPI User Manual.pdf" (contained within the demo project) for more details on the operation of the demonstration code.

We selected FreeRTOS (open source) as the real-time environment for the Direct Drive LCD demo. The technical documents of FreeRTOS could be accessed at <u>www.freertos.org</u>.

### **Target Device**

H8S2378, H8S2456, H8S1668R

### Target LCD Panels

Hitachi, Kyocera, Sharp, Optrex

#### Contents

| 1. | Source Code Structure                          | . 2 |
|----|------------------------------------------------|-----|
| 2. | Program Structure                              | . 4 |
| 3. | Configuration of RLCD Project in HEW           | . 6 |
| 4. | Home Screen Generation                         | . 6 |
| 5. | The Calculation of Touch Screen Touch Position | . 6 |
| 6. | Demonstration Platform Resource Storage        | . 7 |
| 7. | External Parallel Storage                      | . 8 |
| 8. | OS API Abstraction Layer                       | 13  |

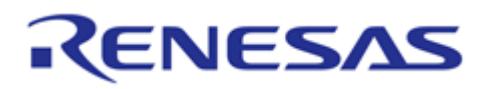

#### 1. Source Code Structure

The entire source code directory, as shown in the **Figure 1**, contains four subdirectories. The content of each subdirectory will be discussed as follows.

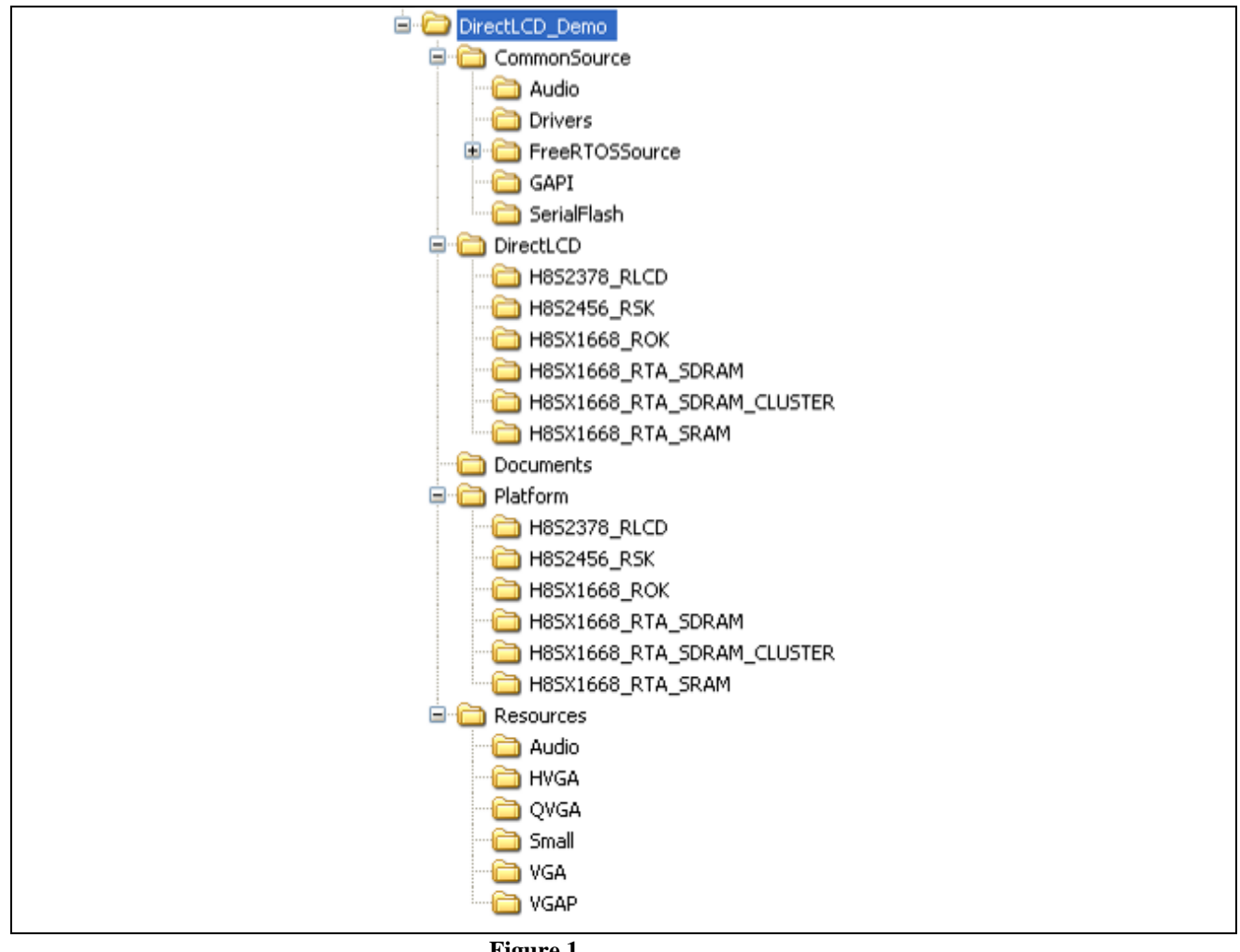

## Figure 1

#### 1.1 CommonSource

This subdirectory contains all the common source files shared by the Direct Drive platforms. The descriptions of those files are listed in following tables.

| File Name      | File Description                                                  |  |
|----------------|-------------------------------------------------------------------|--|
| main.c         | Main program                                                      |  |
| Global.h       | Global definitions for LCD Direct Drive                           |  |
| Frames.c       | Initialize display frame buffers.                                 |  |
| ScreenXXXX.c   | K.c Files that contain demo screen code. Each screen is contained |  |
|                | in a corresponding file.                                          |  |
| EventMgrTask.c | Implementation of event manager (touch and process)               |  |

#### CommonSource (Project Demo Files)

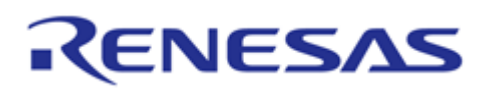

| ExMemory.c                                         | External memory manager of RLCD demo           |  |
|----------------------------------------------------|------------------------------------------------|--|
| ExPool.c                                           | External memory pool manager                   |  |
| HWSetup.c Link to platform specific hardware setup |                                                |  |
| icon.c                                             | Icon and Screen support functions of RLCD demo |  |
| Simple_printf.c                                    | Simplified (small memory) Printf routines      |  |
| FindFile.c                                         | Accesses files located in the resource binary  |  |
| Resources.c                                        | Loads and stores data from serial flash        |  |
| touchscreen.c                                      | Touch screen driver of RLCD demo               |  |

#### Audio (PCM Audio Support)

| File Name     | File Description                                |
|---------------|-------------------------------------------------|
| Audio_WAV.c   | Utilities to provide access to WAV file records |
| Streamaudio.c | PCM Audio playback demonstration code           |
| ScreenAudio.c | Demonstration screen for Audio Code             |

#### Drivers (LCD Direct Driver)

| File Name                   | File Description                           |
|-----------------------------|--------------------------------------------|
| DirectLCD_SBF.c             | LCD Direct Driver for H8S devices.         |
| DirectLCD_XBCFT.c           | LCD Direct Driver for H8SX devices.        |
| DirectLCD.h                 | The header file of LCD Direct Driver API   |
| DirectLCD_CNF(Kyocera_QV).h | LCD panel definition of Kyocera QVGA       |
| DirectLCD_CNF(Kyocera_VG).h | LCD panel definition of Kyocera VGA        |
| DirectLCD_CNF(Sharp_T3).h   | LCD panel definition of Sharp HVGA (WQVGA) |
| DirectLCD_CNF(Sharp_V7).h   | LCD panel definition of Sharp VGA          |

#### FreeRTOSSource

| File Name  | File Description                          |
|------------|-------------------------------------------|
| croutine.c | Supports Co-Routine functions in FreeRTOS |
| list.c     | Supports List functions                   |
| queue.c    | Supports Queue functions                  |
| tasks.c    | FreeRTOS Kernel                           |

Note: MCU specific macros and parameters are in the *FreeRTOSPort.h* which resides in the platform specific directory. The details can be found in the CommonSource\FreeRTOSSource\portable\Renesas\H8S\_H8SX directory.

#### GAPI (Renesas Graphics APIs)

| File Name                                                 | File Description                                          |  |
|-----------------------------------------------------------|-----------------------------------------------------------|--|
| gapi.h                                                    | Structure definitions and function prototypes for Renesas |  |
|                                                           | Graphics API                                              |  |
| gapi_bmp.c BMP support functions for Renesas Graphics API |                                                           |  |
| gapi_button.c                                             | Support for drawing buttons in Renesas Graphics API       |  |
| gapi_copy.c                                               | BMP copy functions for Renesas Graphics API               |  |
| gapi_effects.c                                            | Higher level effects for Renesas Graphics API             |  |
| gapi_font.c                                               | Font support for Renesas Graphics API                     |  |
| gapi_fill.c                                               | Color/Block fill functions for Renesas Graphics API       |  |

#### Serial Flash

| File Name | File Description |
|-----------|------------------|

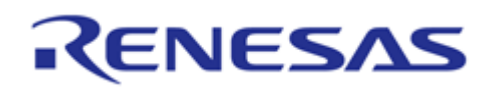

| SPI_viaSSU.c Driver layer for connection to the serial flash via SSU |                                                         |  |
|----------------------------------------------------------------------|---------------------------------------------------------|--|
| SPI_viaSCI.c                                                         | Driver layer for connection to the serial flash via SCI |  |
| FlashSerialAtmel.c                                                   | Serial Flash commands interface for Atmel serial flash  |  |
| FlashSerialSST.c                                                     | Serial Flash commands interface for SST serial flash    |  |

# 1.2 DirectLCD

This subdirectory contains HEW project and session files. Also, there is a project build directory for each platform configuration contained in this directory. No project source files are located here.

## 1.3 Platform

This subdirectory contains hardware platform configuration specific files. Each configuration contains an equivalent set of files. All of these files are "included" in the through the HEW include search path of "\$(WORKSPDIR)\Platform\\$(CONFIGNAME)".

| File Name                 | File Description                                             |
|---------------------------|--------------------------------------------------------------|
| hwsetup_platform.c        | Platform configuration specific hardware configuration file. |
| hwsetup.h                 | Platform global hardware macro definitions.                  |
| DirectLCD_CNF(platform).h | Direct Driver hardware platform porting definitions.         |
| DirectLCD_CNF.h           | Direct Driver configuration definitions.                     |
| FreeRTOSPort.h            | Platform specific RTOS porting definitions                   |
| iodefine.h                | MCU Specific SFR definitions.                                |

#### 1.4 Resources

This directory contains the common non-source files that will be used in the demo application. The root directory contains the files being used in the current project, while the subdirectories contain resource which are sized to fit specific display panels. So, depending on which size panel you have, you will need to replace the bitmaps in the root directory (Resources) with the appropriately sized ones (copy contents of resolution specific directory and paste).

# 2. Program Structure

The following figure illustrates the interrupt service routines (ISRs) and tasks that are running the demo software.

The "Direct Drive" driver is contained within the two "LCD\_DD\_isrs". These ISRs control the ExDMA and timer channels that transfer data from the external frame RAM to the LCD panel. For optimized performance, one ISR is active during the vertical blanking time, and a different ISR is active during the data transfer portion of the refresh cycle. These ISRs are triggered once per horizontal period of the refresh cycle.

Twice per cycle (once before the data transfer starts and once after), the TASK\_DD\_isr is triggered to activate the "ExMemoryMonitor" task. This task is responsible for coordinating accesses to the external bus by software. Tasks that use the external bus (typically to update the frame RAM) are required to call the "ExMemoryAcquire" function to be registered in the "ExMemoryList" list. As many tasks as necessary can be added to this list within the configured size of the list (default is 16). The "ExMemoryMonitor" task suspends all tasks in this list at the beginning of the vertical data transfer and resumes these tasks at the beginning of the vertical blanking period. When a task will not be using external RAM for a period of time, the task can remove itself from the list by calling "ExMemoryRelease". The consequence of accessing the external bus without registering in the list is a contention for the external bus. If this occurs, the MCU core will be held in a wait state until the ExDMA peripheral has completed its current block transfer.

The last ISR in the system is the "vTickISR" which causes the RTOS scheduler to pre-empt the currently running task and evaluate which task should run next. If multiple tasks at the same task priority level are ready to run, they will be run in turn after each "vTickISR" in a "round robin" fashion.

The majority of the tasks in the code are responsible for the behavior of the demo. The "TouchScreenCapture" task is responsible for cursor position and icon selection. This cursor information is sent through an Event Queue to the "EventManager" task. The queue mechanism was used to easily accommodate additional cursor

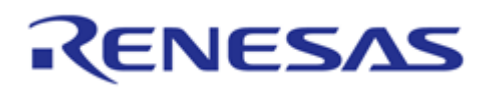

movement from other sources (such as a mouse or USB). The "EventManager" task uses a mechanism to determine if buttons on the current screen have been activated. If a button is activated, its associated callback function will be called. In the cases where the button cannot complete a requested task (such as the countdown timer), it will launch the "longer term" function within a task (requested from the ScreenTasks pool).

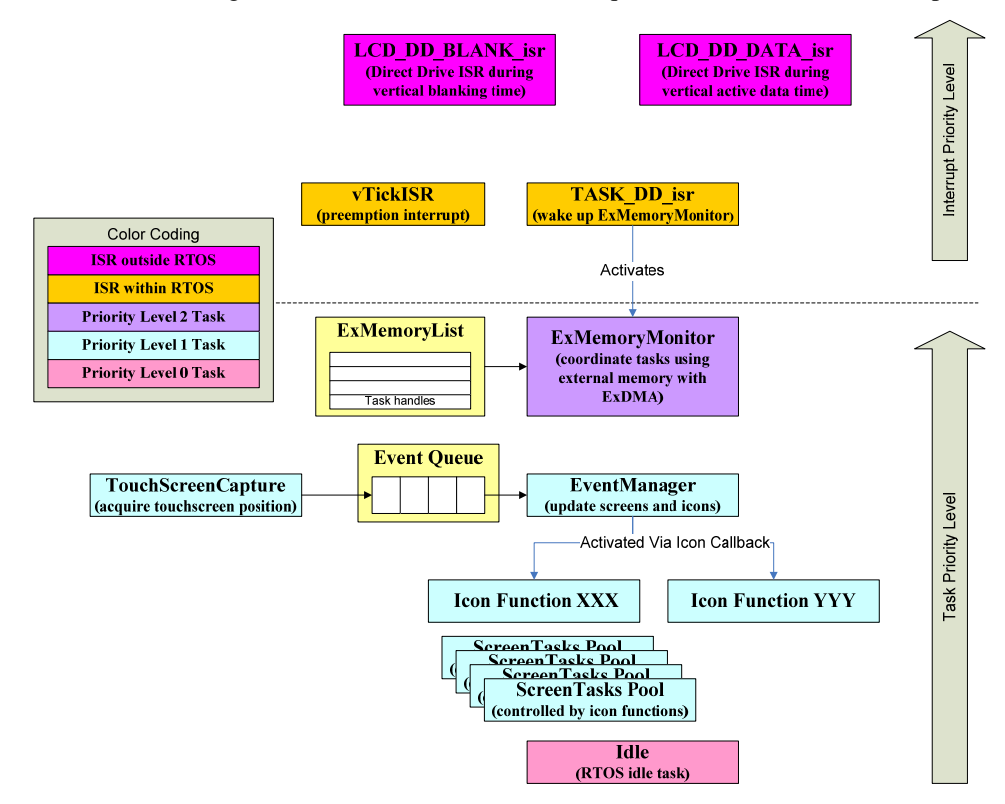

The next figure shows the interaction of the ISRs in relation to the LCD panel Vsynch signal. It also shows how tasks that have been registered as currently accessing the external bus (shown two-tone blue/yellow) are suspended during the "vertical data" portion of the period.

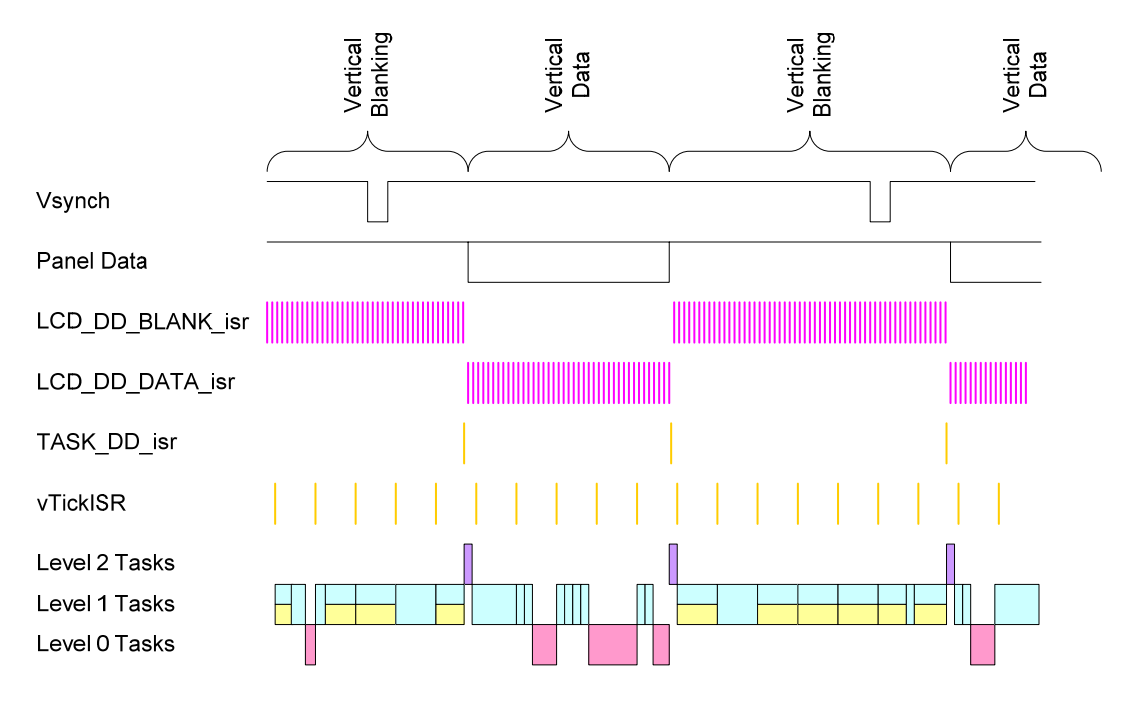

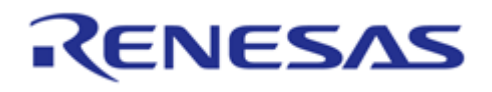

# 3. Configuration of RLCD Project in HEW

The first step in configuring the Direct Drive project is to select the appropriate configuration from the configuration pull down:

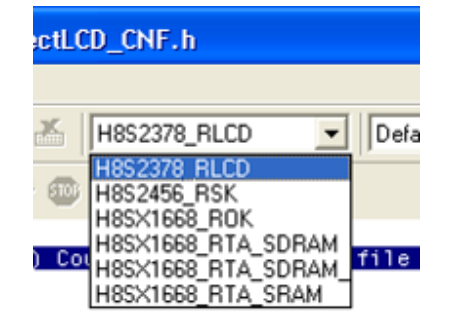

The next step is to ensure that the "DirectLCD\_CNF.h" file for this configuration includes an appropriate header file for the LCD panel and operation mode desired. Please refer to the "Direct Drive LCD Design Guide.pdf" for more details.

#include "DirectLCD\_CNF(Kyocera\_QV).h"

// Specify Desired system behavior...will adjust vertical front porch to meet request. #define DOT\_CLOCK\_FREQUENCY\_DATA 16000000L #define DOT\_CLOCK\_FREQUENCY\_BLANK DOT\_CLOCK\_FREQUENCY\_DATA #define DESIRED\_FRAME\_RATE 60 #define MINIMUM MCU ACCESS PCT 30

Finally ensure that the proper resources are copied into the "Resource" directory.

At this point you should be able to build the project run on your connected target.

#### 4. Home Screen Generation

To facilitate the quick and simple inclusion of objects on the "Home" screen, the Icon Table for the home screen is created by the linker. This is accomplished by each top level screen file creating an Icon record in a special section (named \_SCR\_HM). When the linker runs, all of these records are collected into a single memory structure and this is referenced by the code as the "home" screen icons. Using this mechanism, screen files can easily be added and removed from the project (as their \_SCR\_HM records are added or removed by the linker). The following show an example of this code (and is used by each top level screen file).

/\* Include this in the Home Screen...the \_SCR\_HM section will be used as the Icon list for the home screen

- By doing this, screens can be added (or removed) simply by linking them into the project \*/

#pragma section \_SCR\_HM

static const ICON\_type HomeIcon= { &BMP\_ButtonR, T\_SchemeGreen, ScreenAnimate, SX(0.375), SY(0.783) };

#pragma section

# 5. The Calculation of Touch Screen Touch Position

The demonstration code currently uses a four point calibration mechanism. Initial calibration points are stored in the file "TouchScreenCal.h". These initial values often are adequate for the purposes of our demonstration code, but different touch panels or platform hardware may require different calibration settings. In the demonstration code, a calibration screen can be entered by selecting from the touch screen (or pressing one of the physical platform buttons).

# RENESAS

## H8S/H8SX Families Direct Drive LCD Demo Application Note

This calibration screen will request the user to touch each of the touch screen corners in turn and then display the newly acquired calibration constants (which can then be entered into "TouchScreenCal.h" for future use).

The 4-wire touch screen inputs are obtained by a task that sequentially drives the X-plane of the touch screen and reads the Y-plane on the A/D converter (and vice-versa). The A/D conversions during this acquisition are oversampled by using the MCU's DTC (Data Transfer Controller) peripheral capabilities. These acquired samples are checked for touch condition, filtered, debounced and then finally linearized by the calibration constants to provide user events in screen coordinates.

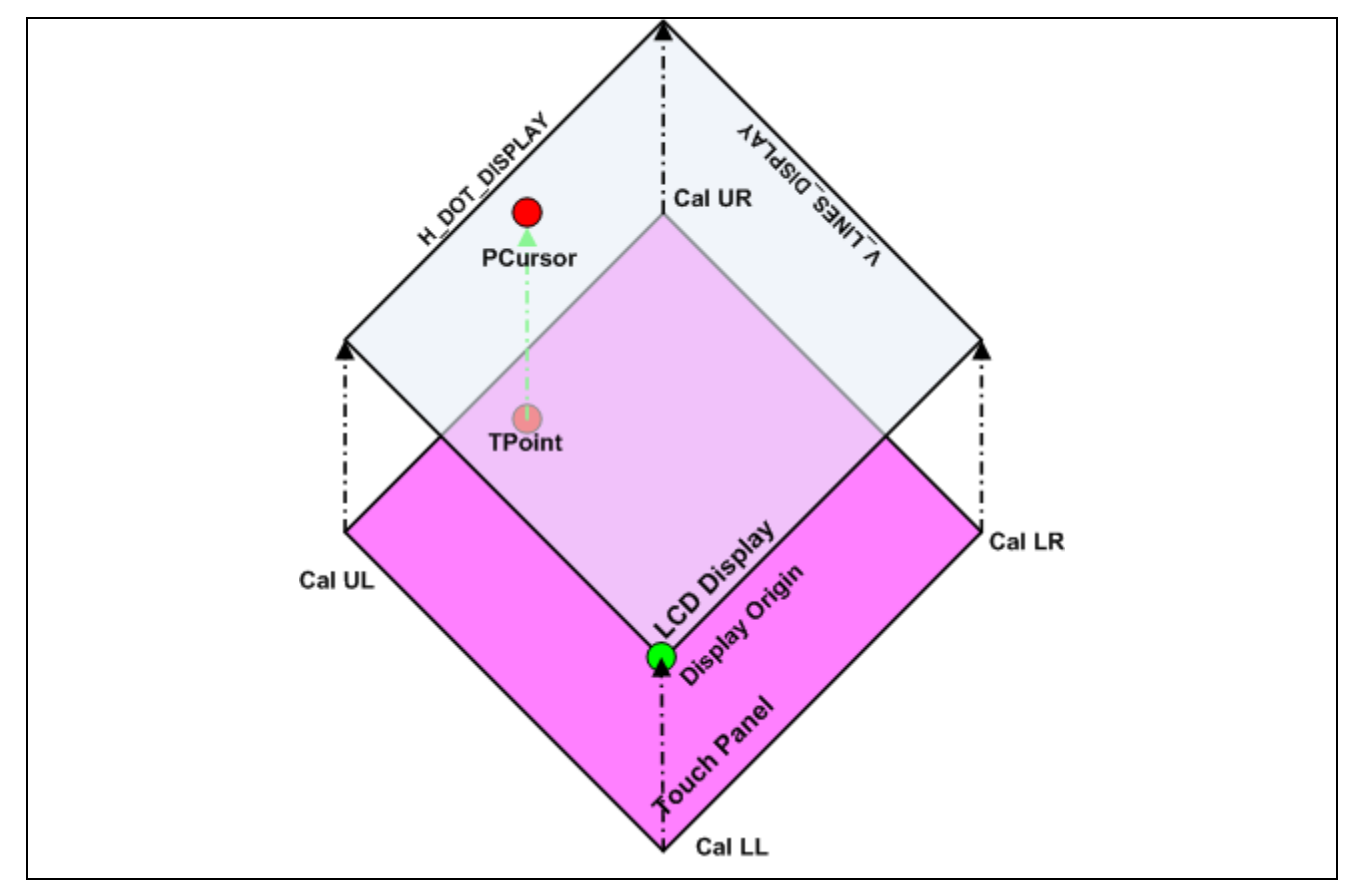

#### 6. Demonstration Platform Resource Storage

In the demo program, resources (BMP's, Fonts, Audio files, etc) are accessed from a resource image file located in the linear memory of the MCU. This resource image file can be located in internal flash or external RAM. In the case of external RAM, the resource file is transferred to RAM on power on from serial flash by the demo application code.

This application code accesses information in the resource image file by resource name by use of the "FileFind()" function.

The following table illustrates the format of the file header resource image file. Each entry is 32 bytes long. The filename does not include the extension (in this example, "Image\_1.bmp" would become "Image\_1". The first record provides size information for the entire resource file.

|          | Record Name (max 24 characters) | Location (4 Bytes)       | Size (4 Bytes)     |
|----------|---------------------------------|--------------------------|--------------------|
| 0x000000 | "BFS_Header"                    | 0x0000000                | Resource File Size |
| 0x000020 | "Image_1"                       | Imagae_1 offset location | Image_1 size       |
| 0x000040 |                                 |                          |                    |

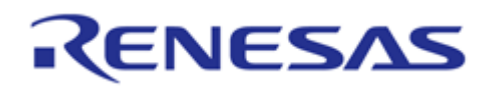

The Direct Drive application demonstration workspace provides HEW build phases (ResourceBuild), utility (Bin\_to\_mot.exe) and scripts (ResourceLoad.hdc) that manage the creation and loading of this resource file (Resources.bin).

The custom build phase is executed whenever the project is built. All contents of the "Resources" directory are included in the Resources.bin file.

If the resource file is located in **internal flash** (on platforms without serial flash), the resource file is loaded whenever the project code (DirectLCD.abs) is downloaded to the target by use of a debugger settings load script.

If the resource file is located in **serial flash**, the resource file is loaded by manually running the "ResourceLoad.hdc" script for the platform from the "Command Line" window of HEW. Please note that during the programming of serial flash, the code may require up to 1 minute to complete programming prior to the application starting (dependent on Resources.bin size)...please be patient! Also realize that the programming of the serial flash <u>only</u> needs to occur when the resources have been changed (no application code is contained in the resource file).

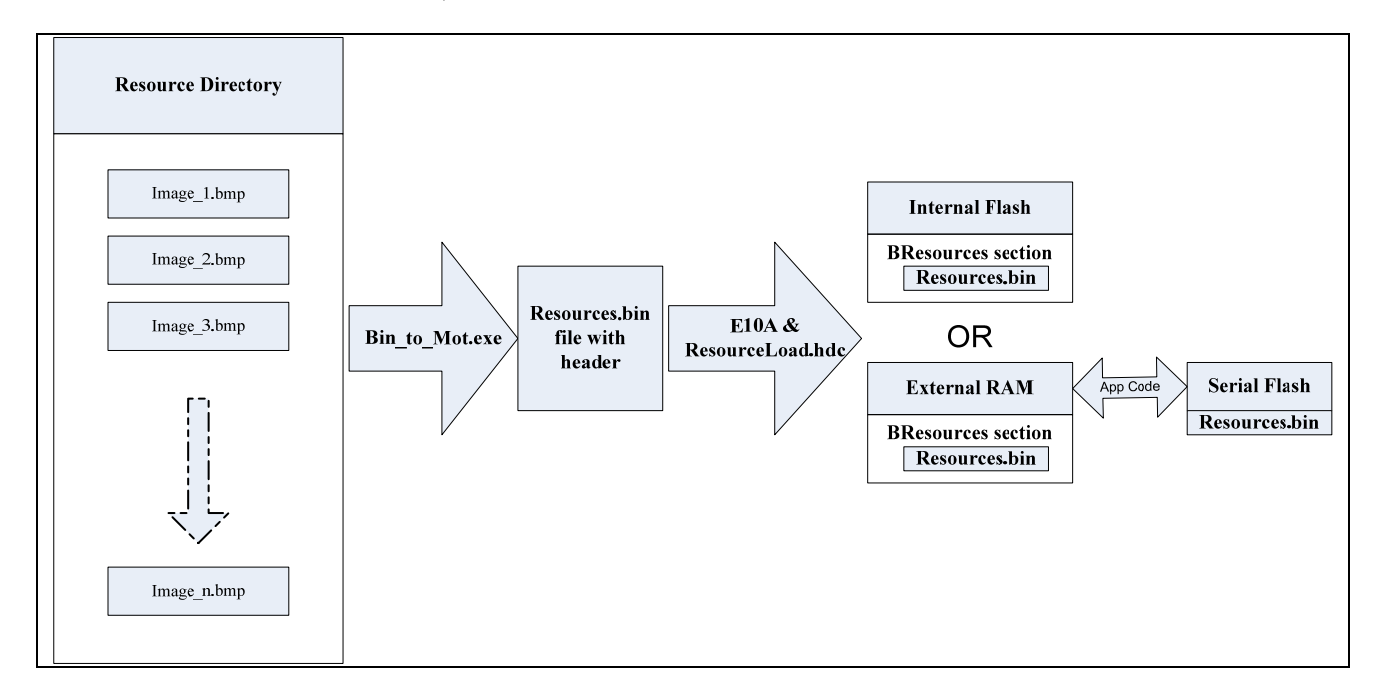

# 7. External Parallel Storage

Images also could be stored in the external flash and accessed the same as illustrated previously via the FileFind() utility.

The Bin\_to\_Mot.exe is a command line program that converts any binary file (e.g. bitmaps) to Motorola Srecord, Intel, or binary formats. As well, it combines multiple files and adds a header to the output image with location and size information. The Bin\_to\_Mot.exe program is located in the \$(WORKSPACEDIR) directory of your project. Then open a "Command Prompt" window (under Start > Programs > Accessories) and running the program.

#### Usage: Bin\_to\_mot -[b/c/i/m][aaaaaaaaa] [-B][-f] file(s)\_in file\_out

Example for the purpose of combining bitmaps into a single S-record file (shown as in the **Figure 9**): C:\...\Bin\_to\_mot -m400000 "image1.bmp" "image2.bmp" "image2.bmp" srecord.mot

Where '-m' specifies Motorola (S record) output, "image1.bmp", "image2.bmp", "image3.bmp" are the image files to convert and '**srecord.mot**' is the output file. The '400000' is an offset in hex. The external flash

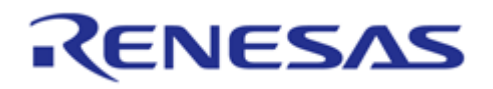

ROM address starts at 0x400000. A batch file is included in the "Utilities" folder that was used to create the image file for the demos included with the kit.

The following table illustrates the format of the file header that is output by the Bin\_to\_mot program. Each entry is 32 bytes long. The filename does not include the extension. The first record provides size information for the entire resource file.

|          | Record Name (max 24 characters) | Location (4 Bytes)      | Size (4 Bytes)     |
|----------|---------------------------------|-------------------------|--------------------|
| 0x000000 | "BFS_Header"                    | 0x0000000               | Resource File Size |
| 0x000020 | Image_1                         | Image_1 offset location | Image_1 size       |
| 0x000040 |                                 |                         |                    |

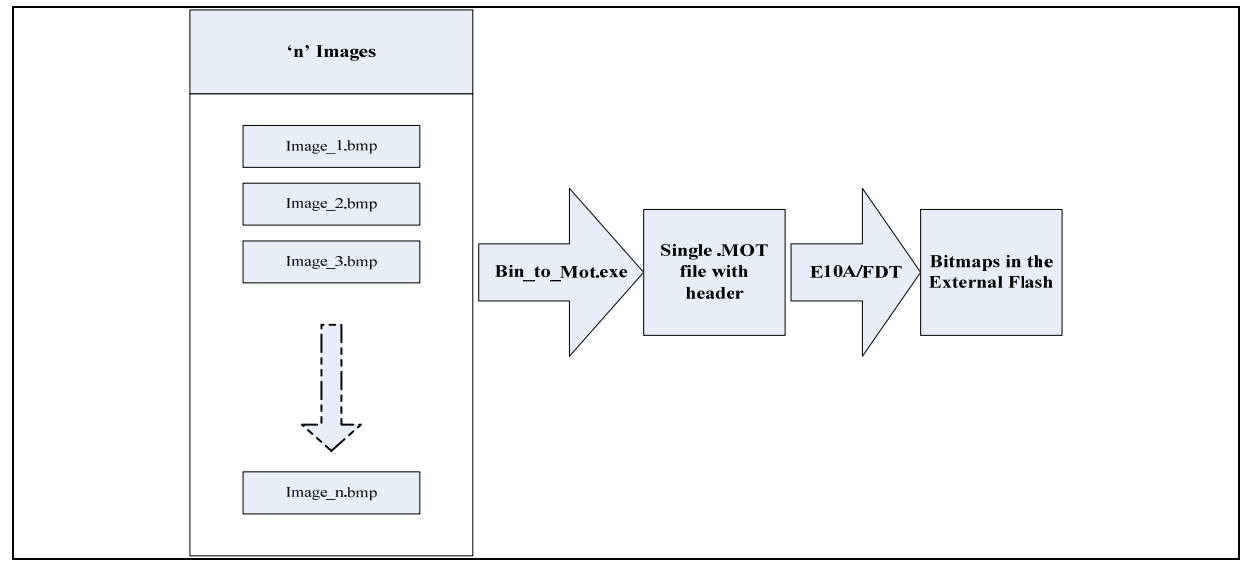

Figure 9

Instructions for programming the External Flash using the E10a debugger are show below:

 Start off by loading an assembly application into RAM that has routines for writing and erasing the memory. Once you have loaded the project you will need to select the correct configuration and session. If you are using the H8S2378 you will want to choose the 'H8S' configuration and the 'E10A\_H8S' session:

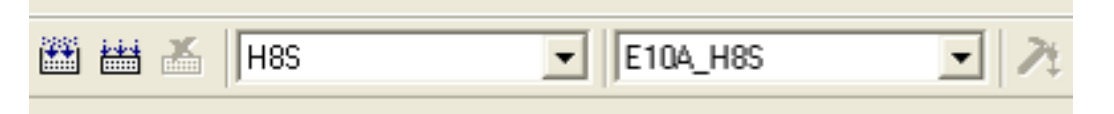

If you are using the H8SX1668 then you will select the 'H8SX' configuration and the 'E10A\_H8SX' session.

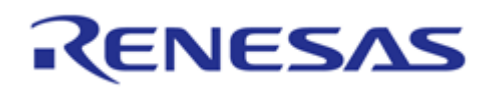

2) Build the project and then connect to the board. Once connected double click on the file under "Download Modules" to download the application to the board.

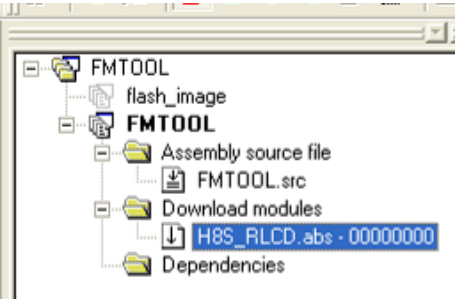

3) Now that the memory loader application is in RAM you can now move onto the project where you have the file you want to download into flash. When you connect to your board, make sure to check the "Use External Flash memory setting" box:

| ılator mode                                                  | ? 🛽                                                                                 |
|--------------------------------------------------------------|-------------------------------------------------------------------------------------|
| H8S/2378RF                                                   | •                                                                                   |
| <ul> <li>E10A-USB Emulator</li> <li>Program Flash</li> </ul> |                                                                                     |
| xternal Flash memory setting                                 | 1                                                                                   |
|                                                              | H8S/2378RF<br>C E10A-USB Emulator<br>Program Flash<br>External Flash memory setting |

4) Click OK and this window should pop up:

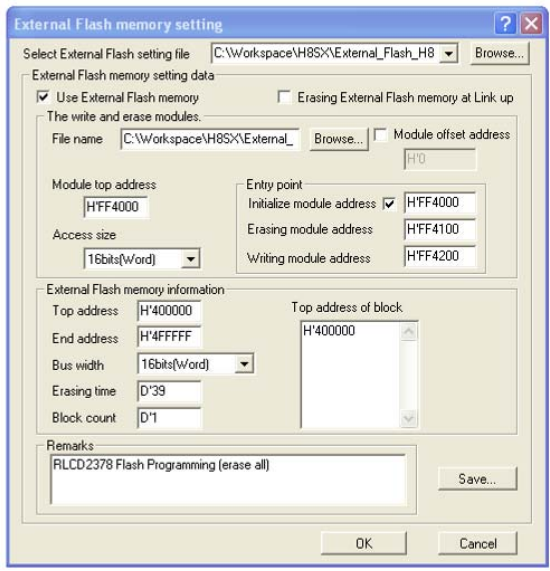

5) For the 'Select External Flash setting file' option at the top click the 'Browse' button. Navigate to the FMTOOL directory that was used earlier and look for the file 'RLCD2378.EFF' under the 'Debug' directory.

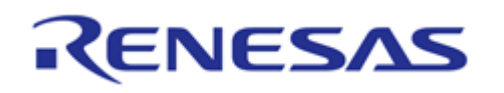

You will use this file whether you are using the H8S part, or the H8SX part. Once you have chosen this file you will then need to click the browse button next to the 'File name' option. Navigate to the FMTOOL directory again and choose the .mot file that you created earlier. If you are using the H8S2378 board then the mot file will be under the 'H8S' directory. If you are using the H8SX1668 board then the mot file will be under the 'H8SX' directory. Once you have the mot file selected, everything else should be fine so go ahead and click OK.

6) Once the connection is finished you are free to download the file you want to flash. If you have a mot file then go ahead and double click on the file underneath 'Download Modules'. After double clicking on the file a window should pop up and blue bar should flash across. This means that the file has been sent to the cached version of the memory on your system. To make the board actually write the information into the external memory you will have to execute an instruction. To do this click on Debug -> Reset CPU. This should open a 'Disassembly' window:

| <ul> <li>Disassembly</li> </ul>                                                                                                    |                                                             |                                                                                                    | 🔳 🗆 🚺    |
|----------------------------------------------------------------------------------------------------|-------------------------------------------------------------|----------------------------------------------------------------------------------------------------|----------|
|                                                                                                    |                                                             |                                                                                                    |          |
| E., S., Disassembly Address                                                                                                    | Obj code Label                                              | Disassembly                                                                                                    |          |
| FYFFE0<br>FYFF2<br>FYFF2<br>FYFFE6<br>FYFFE6<br>FYFFE7<br>FYFFE7<br>FYFFE7<br>FYFF2<br>FYFFF4<br>FYFFF6<br>FYFFF6<br>FYFFF6<br>FYFFF6<br>FYFFF6<br>FYFFF6 | FF1F<br>FF1F<br>FF1F<br>FF1F<br>FF1F<br>FF1F<br>FF1F<br>FF1 | NOV. B       MH*1 F, R7L         NOV. B       MH*1 F, R7L         NOV. B       MH*1 F, R7L | TI<br>TI |

In the 'Disassembly' window double click on an entry in the "Disassembly Address' column. In the set address window that pops up set the address to 0 and click OK.

| Set Address | ? 🔀    |
|-------------|--------|
| Address:    | OK     |
| J0          | Cancel |

Now on any entry under the 'Disassembly' column right click and choose 'Set PC Here'. Next, under the Debug drop down click 'Step In'. This should start the transfer to memory and you should see this in the

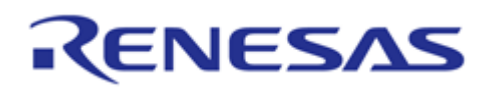

'Debug' window when it is done:

| 01 01 A1 A1   21 21   0   🗈 🖬   ?                                                     |
|---------------------------------------------------------------------------------------|
| Connected                                                                             |
| Disconnected                                                                          |
| Connected                                                                             |
| External Flash memory writing                                                         |
| External Flash memory write end                                                       |
| STEP NORMAL END                                                                       |
|                                                                                       |
| $\blacksquare$ Build $\lambda$ [FDT] flash_image $\lambda$ [FDT] FMTOOL $\lambda$ Det |

7) You can check that your file has been downloaded to memory by opening a memory window (View -> CPU - > Memory) and going to the location where the data should be.

| 🗢 Memory                                                  |    |    |    |    |    |    |    |    |    |    |    |    |    |    |    |    |            |   |
|-----------------------------------------------------------|----|----|----|----|----|----|----|----|----|----|----|----|----|----|----|----|------------|---|
| ■ II IIII III III 11 11 12 12 12 dbc ab あ あ 森 .fd16 .32 🛃 |    |    |    |    |    |    |    |    |    |    |    |    |    |    |    |    |            |   |
| Address                                                   | +0 | +1 | +2 | +3 | +4 | +5 | +6 | +7 | +8 | +9 | +A | +B | +C | +D | +E | +F | ASCII      | ^ |
| 400000                                                    | 73 | 74 | 6F | 6E | 65 | 68 | 65 | 6E | 67 | 65 | 00 | FF | FF | FF | FF | FF | stonehenge |   |
| 400010                                                    | FF | FF | FF | FF | FF | FF | FF | FF | 00 | 04 | 40 | 00 | 48 | 58 | 02 | 00 | @.HX       |   |
| 400020                                                    | 6D | 6F | 6E | 65 | 74 | 00 | FF | FF | FF | FF | FF | FF | FF | FF | FF | FF | monet      | - |
| 400030                                                    | FF | FF | FF | FF | FF | FF | FF | FF | 50 | 5c | 42 | 00 | 48 | 58 | 02 | 00 | P\B.HX     |   |
| 400040                                                    | 77 | 69 | 6E | 64 | 6D | 69 | 6C | 6C | 00 | FF | FF | FF | FF | FF | FF | FF | windmill   |   |
| 400050                                                    | FF | FF | FF | FF | FF | FF | FF | FF | AO | в4 | 44 | 00 | 48 | 58 | 02 | 00 | D.HX       |   |
| 400060                                                    | 4c | 45 | 44 | 31 | 52 | 65 | 64 | 00 | FF | FF | FF | FF | FF | FF | FF | FF | LED1Red    |   |
| 400070                                                    | FF | FF | FF | FF | FF | FF | FF | FF | FO | OC | 47 | 00 | B8 | OE | 00 | 00 | G          |   |
| 400080                                                    | 4c | 45 | 44 | 32 | 47 | 72 | 61 | 79 | 00 | FF | FF | FF | FF | FF | FF | FF | LED2Gray   |   |
| 400090                                                    | FF | FF | FF | FF | FF | FF | FF | FF | BO | 1B | 47 | 00 | B8 | OE | 00 | 00 | G          |   |
| 4000A0                                                    | 4c | 45 | 44 | 32 | 52 | 65 | 64 | 00 | FF | FF | FF | FF | FF | FF | FF | FF | LED2Red    |   |
| 4000B0                                                    | FF | FF | FF | FF | FF | FF | FF | FF | 70 | 2A | 47 | 00 | B8 | OE | 00 | 00 | p*G        | ~ |

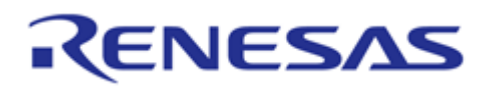

# 8. OS API Abstraction Layer

In order to provide the portability amongst various RTOS, RLCD kit supplies the OS API Abstraction layer to achieve such a goal. The APIs of this layer cover the key components of RTOS, Task, Queue, Semaphore, and Kernel. For the details, please refer to *OSLayer.h* 

#### Task

| RLCD_TaskCreate     | - create a new task and add it to the list of tasks that are ready to run. |
|---------------------|----------------------------------------------------------------------------|
| RLCD_TaskDelayUntil | - delay a task until a specific time.                                      |
| RLCD_TaskDelay      | - delay a task for a given number of ticks.                                |
| RLCD_TaskSuspend    | - suspend a given task.                                                    |
| RLCD_TaskYield      | - force a context switch                                                   |
| RLCD_TaskResume     | - resume a given suspended task                                            |
| RLCD_GetTaskHandle  | - get the current running task handle                                      |
| RLCD_GetTaskTickCou | <i>nt</i> - get the count of ticks since the task scheduler is running     |

#### **Queue and Semaphore**

| RLCD_QueueCreate     | - create  | a new queue instance.        |
|----------------------|-----------|------------------------------|
| RLCD_QueueSend       | - post an | i item on a queue.           |
| RLCD_QueueReceive    | - receive | e an item from a queue.      |
| RLCD_BinarySemaphore | eCreate   | - create a binary semaphore  |
| RLCD_BinarySemaphore | ?Take     | - obtain a binary semaphore  |
| RLCD_BinarySemaphore | ?Give     | - release a binary semaphore |
|                      |           |                              |

#### **Kernel Functions and Parameters**

| RLCD_OSStart            | - start the real-time task scheduler        |
|-------------------------|---------------------------------------------|
| demotaskSTACK_SIZE      | - stack size for the context switch         |
| mainTOUCHCAL_PRIORITY   | - task priority of Touch Screen Calibration |
| mainBUSMONITOR_PRIORITY | - task priority of exDMAC Bus Monitor       |
| mainEVENTMGR_PRIORITY   | - task priority of Event Manager            |
| mainDEMOTASKS_PRIORITY  | - task priority of Demo tasks               |
| TICK_RATE_MS            | - tick rate (milliseconds)                  |

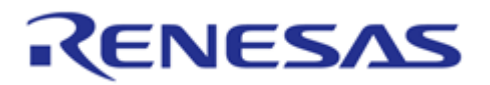

# Website and Support

Renesas Technology Website http://www.renesas.com/

Inquiries

http://www.renesas.com/inquiry csc@renesas.com

## **Revision Record**

|            | Descript                                                                               | ion                                                                                                    |                                                                                                    |
|------------|----------------------------------------------------------------------------------------|----------------------------------------------------------------------------------------------------|----------------------------------------------------------------------------------------------------|
| Date       | Page                                                                                   | Summary                                                                                                    |                                                                                                    |
| Aug.20.08  | -                                                                                      | First edition issued                                                                                                    |                                                                                                    |
| Dec.04.08  | -                                                                                      | Second edition issued                                                                                                    |                                                                                                    |
| June.12.09 | -                                                                                      | Modified project structure.                                                                                                    |                                                                                                    |
| Sept.30.09 | -                                                                                      | Updated resource storage section.<br>Typographic Corrections.                                                                                   |                                                                                                    |
|            |                                                                                        |                                                                                                    |                                                                                                    |
|            | Date           Aug.20.08           Dec.04.08           June.12.09           Sept.30.09 | Date         Descript           Aug.20.08         -           Dec.04.08         -           June.12.09         -           Sept.30.09         - | DatePageSummaryAug.20.08-First edition issuedDec.04.08-Second edition issuedJune.12.09-Modified project structure.Sept.30.09-Updated resource storage section.<br>Typographic Corrections. |

All trademarks and registered trademarks are the property of their respective owners.

#### Notes regarding these materials

- 1. This document is provided for reference purposes only so that Renesas customers may select the appropriate Renesas products for their use. Renesas neither makes warranties or representations with respect to the accuracy or completeness of the information contained in this document nor grants any license to any intellectual property rights or any other rights of Renesas or any third party with respect to the information in this document.
- Renesas shall have no liability for damages or infringement of any intellectual property or other rights arising out of the use of any information in this document, including, but not limited to, product data, diagrams, charts, programs, algorithms, and application circuit examples.
- 3. You should not use the products or the technology described in this document for the purpose of military applications such as the development of weapons of mass destruction or for the purpose of any other military use. When exporting the products or technology described herein, you should follow the applicable export control laws and regulations, and procedures required by such laws and regulations.
- 4. All information included in this document such as product data, diagrams, charts, programs, algorithms, and application circuit examples, is current as of the date this document is issued. Such information, however, is subject to change without any prior notice. Before purchasing or using any Renesas products listed in this document, please confirm the latest product information with a Renesas sales office. Also, please pay regular and careful attention to additional and different information to be disclosed by Renesas such as that disclosed through our website. (http://www.renesas.com)
- 5. Renesas has used reasonable care in compiling the information included in this document, but Renesas assumes no liability whatsoever for any damages incurred as a result of errors or omissions in the information included in this document.
- 6. When using or otherwise relying on the information in this document, you should evaluate the information in light of the total system before deciding about the applicability of such information to the intended application. Renesas makes no representations, warranties or guaranties regarding the suitability of its products for any particular application and specifically disclaims any liability arising out of the application and use of the information in this document or Renesas products.
- 7. With the exception of products specified by Renesas as suitable for automobile applications, Renesas products are not designed, manufactured or tested for applications or otherwise in systems the failure or malfunction of which may cause a direct threat to human life or create a risk of human injury or which require especially high quality and reliability such as safety systems, or equipment or systems for transportation and traffic, healthcare, combustion control, aerospace and aeronautics, nuclear power, or undersea communication transmission. If you are considering the use of our products for such purposes, please contact a Renesas sales office beforehand. Renesas shall have no liability for damages arising out of the uses set forth above.
- 8. Notwithstanding the preceding paragraph, you should not use Renesas products for the purposes listed below: (1) artificial life support devices or systems
  - (2) surgical implantations

**CENESAS** 

- (3) healthcare intervention (e.g., excision, administration of medication, etc.)
- (4) any other purposes that pose a direct threat to human life

Renesas shall have no liability for damages arising out of the uses set forth in the above and purchasers who elect to use Renesas products in any of the foregoing applications shall indemnify and hold harmless Renesas Technology Corp., its affiliated companies and their officers, directors, and employees against any and all damages arising out of such applications.

- 9. You should use the products described herein within the range specified by Renesas, especially with respect to the maximum rating, operating supply voltage range, movement power voltage range, heat radiation characteristics, installation and other product characteristics. Renesas shall have no liability for malfunctions or damages arising out of the use of Renesas products beyond such specified ranges.
- 10. Although Renesas endeavors to improve the quality and reliability of its products, IC products have specific characteristics such as the occurrence of failure at a certain rate and malfunctions under certain use conditions. Please be sure to implement safety measures to guard against the possibility of physical injury, and injury or damage caused by fire in the event of the failure of a Renesas product, such as safety design for hardware and software including but not limited to redundancy, fire control and malfunction prevention, appropriate treatment for aging degradation or any other applicable measures. Among others, since the evaluation of microcomputer software alone is very difficult, please evaluate the safety of the final products or system manufactured by you.
- 11. In case Renesas products listed in this document are detached from the products to which the Renesas products are attached or affixed, the risk of accident such as swallowing by infants and small children is very high. You should implement safety measures so that Renesas products may not be easily detached from your products. Renesas shall have no liability for damages arising out of such detachment.
- 12. This document may not be reproduced or duplicated, in any form, in whole or in part, without prior written approval from Renesas.
- 13. Please contact a Renesas sales office if you have any questions regarding the information contained in this document, Renesas semiconductor products, or if you have any other inquiries.

© 2009. (2009) Renesas Technology Corp., All rights reserved.